## **IE8 and IE9 Configuration**

Internet Explorer (IE) should have the correct settings for SharePoint editing tools to work properly.

#### **<u>Step 1:</u>** Adding your SharePoint site to Local Intranet zone

- Open your SharePoint site in IE browser
- Go to Tools menu and select Internet Options
- Select Local Intranet and click on Sites

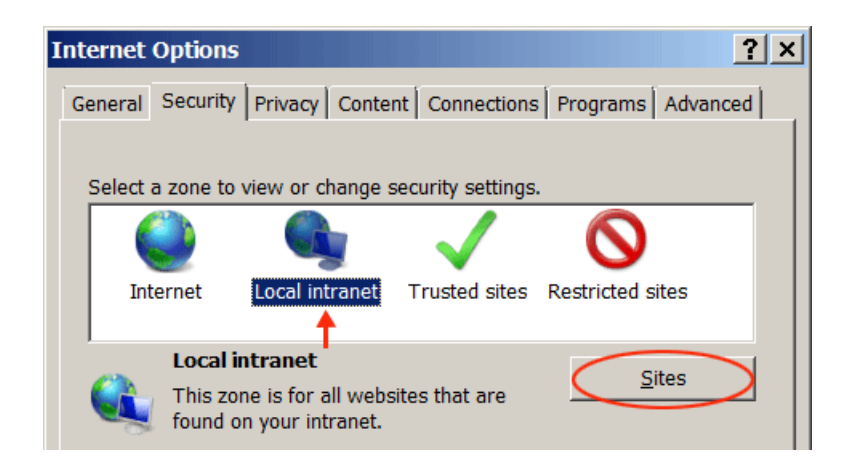

• Click on Advanced button in local Intranet dialog box

| Local intranet                                                                           | × |
|------------------------------------------------------------------------------------------|---|
| Use the settings below to define which websites are included in the local intranet zone. |   |
| Automatically detect intranet network                                                    |   |
| 🔲 Include all local (intranet) sites not listed in other zones                           |   |
| Include all sites that bypass the proxy server                                           |   |
| Include all <u>n</u> etwork paths (UNCs)                                                 |   |
|                                                                                          |   |
| What are intranet settings? Advanced OK Cancel                                           |   |

Your site URL (http://www.rsccd.edu) should appear under "Add this website to the zone:"

#### • Click Add

| Local intranet                                                                                   | ×                        |
|--------------------------------------------------------------------------------------------------|--------------------------|
| You can add and remove websites from this zone in this zone will use the zone's security setting | one. All websites<br>Is. |
| A <u>d</u> d this website to the zone:                                                           |                          |
| http://www.rsccd.edu                                                                             | Add                      |
| Websites:                                                                                        |                          |
| http://www.sac.edu                                                                               | <u>R</u> emove           |
| http://www.sccollege.edu                                                                         |                          |
|                                                                                                  |                          |
|                                                                                                  |                          |
| Require server verification (https:) for all sites in the                                        | nis zone                 |
|                                                                                                  |                          |
|                                                                                                  |                          |
|                                                                                                  | Close                    |
|                                                                                                  |                          |

If your site has been already added to Trusted Sites zone, you will receive the prompt below. Click **YES** to move your site to the **Local Intranet** zone.

| Local int | ranet                                                                                                    |
|-----------|----------------------------------------------------------------------------------------------------|
|           | The site you specified already exists in the Trusted sites zone. Would you like to move it to the Local intranet zone? |
|           | <u>Y</u> es <u>N</u> o                                                                                                 |

# Your site is now added to **Local Intranet** zone Click on **Close**

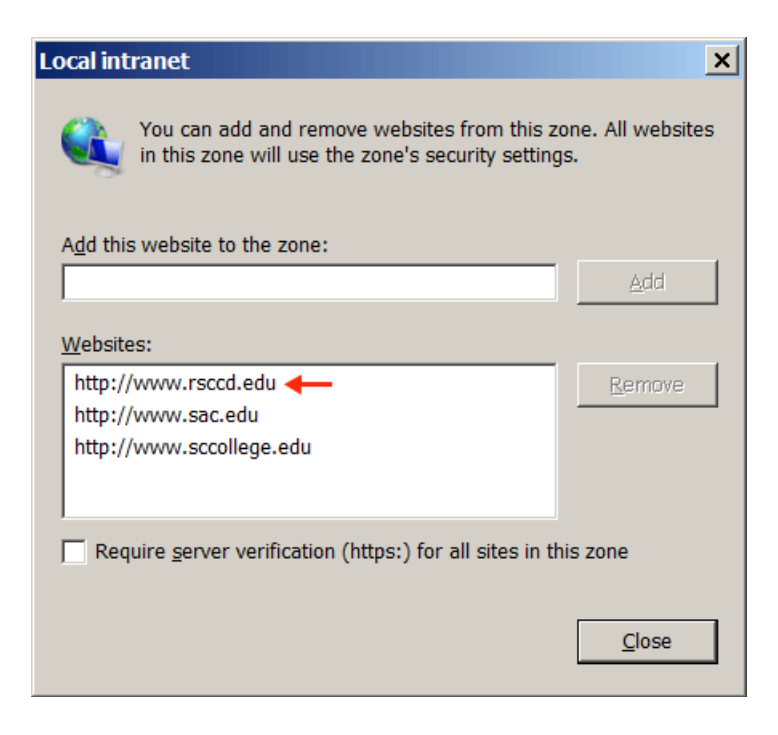

Click OK to exit Local Intranet dialog box and go back to Internet Options

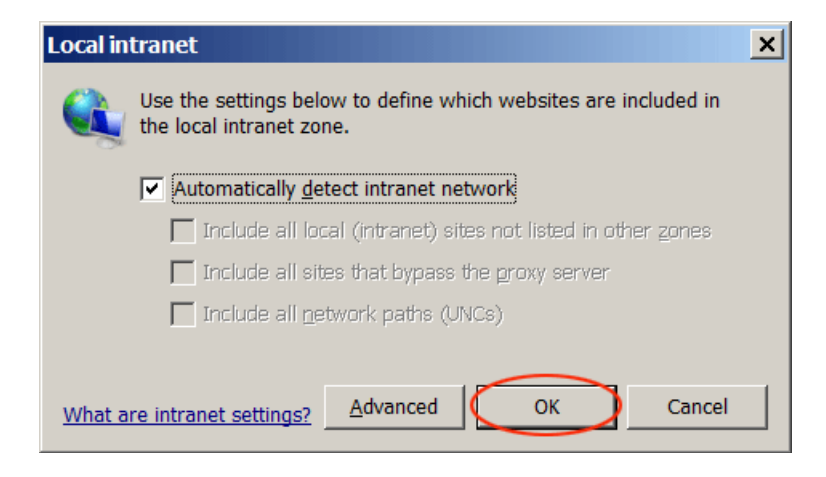

# <u>Step 2</u>: Deselect *Enable native XMLHTTP Support*

### In Internet Options, select Advanced.

Look for the option *Enable native XMLHTTP Support*, and uncheck it.

| Interne | t Options |            |             |                  |               | ?          | × |
|---------|-----------|------------|-------------|------------------|---------------|------------|---|
| Genera  | Security  | Privacy    | Content     | Connections      | Programs      | Advanced   |   |
|         |           |            |             |                  | , j           | '          |   |
| Settir  | igs —     |            |             |                  |               |            |   |
|         | Do not    | save enc   | rypted pa   | ges to disk-OF   | F             |            |   |
|         | Empty     | Tempora    | ry Interne  | t Files folder v | when browse   | er is d    |   |
|         | Enable    | DOM Sto    | rage-ON     |                  |               |            |   |
|         | Enable    | Integrate  | d Windov    | vs Authenticati  | on-ON*        | Harahara ( |   |
|         | Enable    | memory     | protection  | n to help mitig  | ate online at | ttacks-    |   |
|         |           | SmartSo    | MLHITP S    | upport-OFF       |               |            |   |
|         |           |            |             |                  |               |            |   |
|         | Use SS    | SL 3.0-ON  |             |                  |               |            |   |
|         | Use TL    | S 1.0-ON   |             |                  |               |            |   |
|         | Use TL    | S 1.1-0F   | F           |                  |               |            |   |
|         | Use TL    | S 1.2-0F   | F           |                  |               |            |   |
|         | 🗹 Warn a  | about cert | ificate ad  | dress mismato    | h-ON*         |            |   |
|         | 🗌 Warn i  | f changin  | g betweer   | n secure and n   | ot secure m   | ode-O      |   |
|         | ✓ Warn i  | f POST su  | ıbmittal is | redirected to    | a zone that   | does 🗸 🚽   |   |
| •       |           |            |             |                  |               | •          |   |

## Step 3: Custom level security settings

Select Security tab, select Local Intranet and click on Custom Level...

| Internet Options                                                                                                    |  |  |  |  |
|----------------------------------------------------------------------------------------------------|--|--|--|--|
| General Security Privacy Content Connections Programs Advanced                                                                         |  |  |  |  |
| Internet                                                                                                    |  |  |  |  |
| Local intranet   Sites     This zone is for all websites that are found on your intranet.   Sites                                      |  |  |  |  |
| Security level for this zone                                                                                                    |  |  |  |  |
| Custom<br>Custom settings.<br>- To change the settings, click Custom level.<br>- To use the recommended settings, click Default level. |  |  |  |  |
| Enable Protected Mode (requires restarting Internet Explorer)                                                                          |  |  |  |  |
| Reset all zones to default level                                                                                                    |  |  |  |  |
| OK Cancel Apply                                                                                                    |  |  |  |  |

#### Security Settings:

- Under *ActiveX controls and plug-ins*, enable the following settings:
  - Allow previously unused ActiveX controls to run without prompt
  - Allow scriptlets

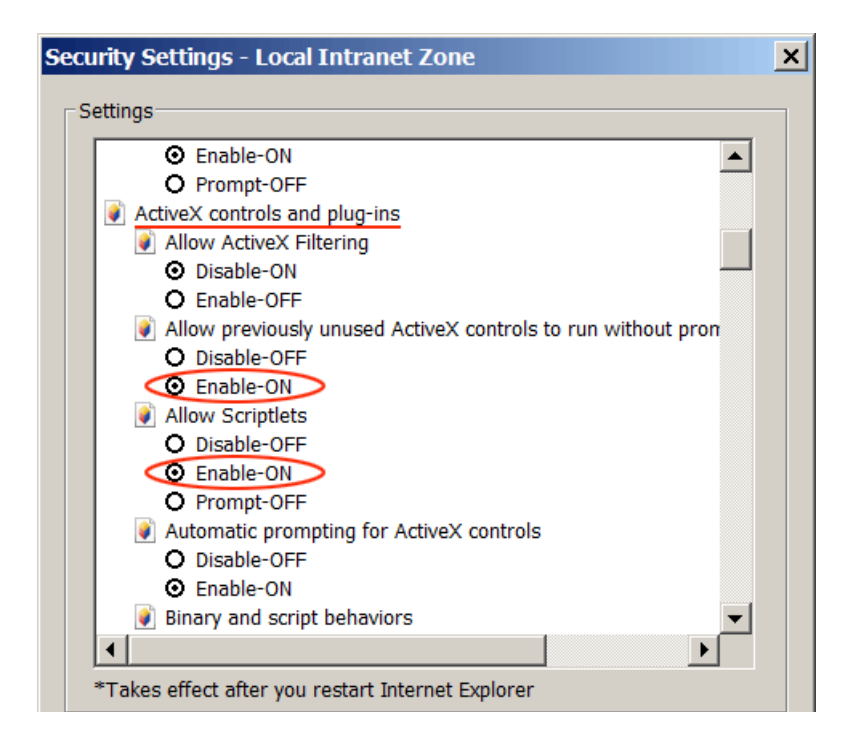

- Under *Scripting*, enable the following settings:
  - Allow status bar updates via script
  - Allow websites to prompt for information using scripted windows

| Г | Corinting                                                    |
|---|--------------------------------------------------------------|
| ľ | Scripting Active scripting                                   |
| l |                                                              |
| l |                                                              |
| l |                                                              |
| l | Allow Programmatic cliphoard accoss                          |
| l |                                                              |
| l |                                                              |
| l |                                                              |
| l | Allow status has undates via script                          |
| l |                                                              |
| l | Enable-ON                                                    |
|   | Allow websites to prompt for information using scripted wind |
|   |                                                              |
|   | Enable-ON                                                    |
|   |                                                              |
|   |                                                              |

### **User Authentication**

Make sure "**Prompt for user name and password**" is checked so you are not automatically logged on to local intranet zone.

| ecurity Settings - Local Intranet Zone                |   |
|-------------------------------------------------------|---|
| Settinos                                              |   |
| O Disable                                             |   |
|                                                       |   |
| Enable VSS filter                                     |   |
|                                                       |   |
|                                                       |   |
| Scripting of Java applets                             |   |
|                                                       |   |
| Enable                                                |   |
| O Prompt                                              |   |
| & User Authentication                                 |   |
| & Logon                                               |   |
| O Anonymous logon                                     |   |
| O Automatic logon only in Intranet zone               |   |
| O Automatic logon with current user name and password |   |
| Prompt for user name and password                     |   |
|                                                       |   |
|                                                       |   |
| *Takes effect after you restart Internet Explorer     |   |
|                                                       | Ī |
| Reset custom settings                                 |   |
| Reset to: Medium-low (default)                        |   |
|                                                       |   |
|                                                       |   |
| OK Cancel                                             |   |
|                                                       | - |

Click OK to exit Internet Options.

#### Step 4: Adding sac.edu to compatibility view

- Go to Tools > Compatibility View Settings
- *sac.edu* appears under Add this website
- Click Add

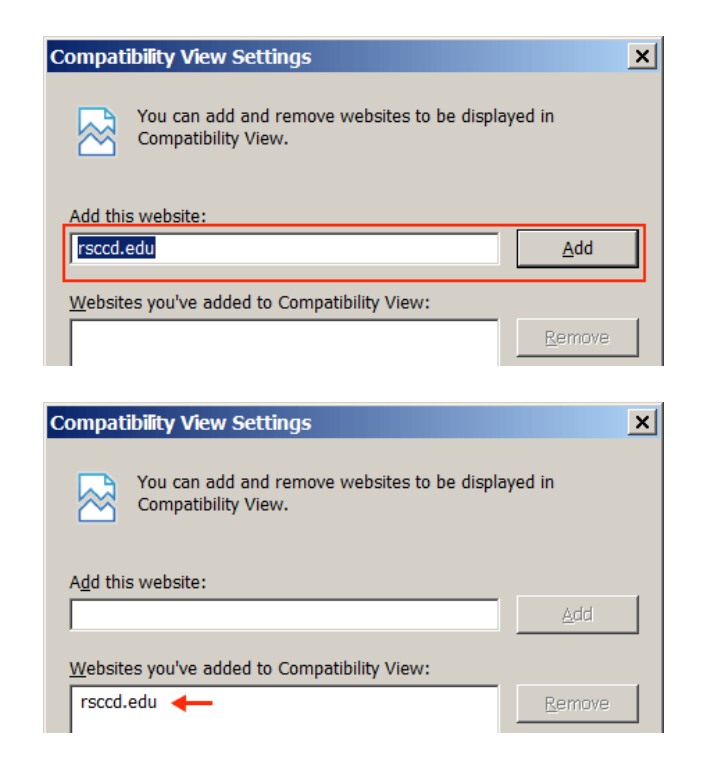

Check Display all websites in Compatibility View

| Compatibility View Settings                                         | ×              |
|---------------------------------------------------------------------|----------------|
| You can add and remove websites to be displa<br>Compatibility View. | ayed in        |
| Add this website:                                                   |                |
|                                                                     | <u>A</u> dd    |
| Websites you've added to Compatibility View:                        |                |
| rsccd.edu                                                           | <u>R</u> emove |
|                                                                     |                |
|                                                                     |                |
|                                                                     |                |
|                                                                     |                |
|                                                                     |                |
|                                                                     |                |
| ☐ Include updated website lists from Microsoft                      |                |
| Display intranet sites in Compatibility View                        |                |
| ▶ ▼ Display all websites in Compatibility View                      |                |
|                                                                     | Close          |
|                                                                     | <u>C</u> 1056  |

**<u>Step 5:</u>** Applying the new configuration

- 1. Clear Browsing History
- 2. Exit IE browser
- 3. Reopen IE browser